## **SharePoint Project Progress Monitor Tutorial**

SharePoint Project Progress Monitor is a new column type that adds a graphical component to standard SharePoint percentage data columns. This added functionality improves the usability of the SharePoint percentage data column by making it more user-friendly and intuitive. Two-way conversion between raw numerical data and color-coded progress bars makes it easy to use SharePoint Project Progress Monitor on already existing lists as well.

To use SharePoint Project Progress Monitor, you first have to set up a SharePoint Project Progress Monitor Column. To do this, open the Settings menu in SharePoint and click on Create Column.

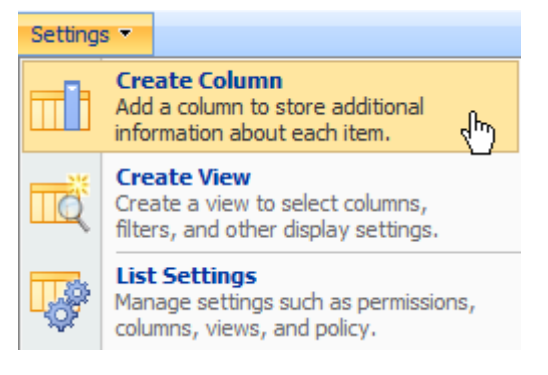

Figure 1: Add a SharePoint Project Progress Monitor column from the Settings Menu in SharePoint

Once the Create Column page opens, select Project Progress Column.

## Create Column: Workflow Tasks

| Use this page to add a column to this list.                                                      |                                                                                          |
|--------------------------------------------------------------------------------------------------|------------------------------------------------------------------------------------------|
| Name and Type                                                                                    | Column name:                                                                             |
| Type a name for this column, and select the type of information you want to store in the column. |                                                                                          |
|                                                                                                  | The type of information in this column is:                                               |
|                                                                                                  | Single line of text                                                                      |
|                                                                                                  | C Multiple lines of text                                                                 |
|                                                                                                  | C Choice (menu to choose from)                                                           |
|                                                                                                  | C Number (1, 1.0, 100)                                                                   |
|                                                                                                  | $\mathbb{C}$ Currency (\$, Y, $\in$ )                                                    |
|                                                                                                  | C Date and Time                                                                          |
|                                                                                                  | C Lookup (information already on this site)                                              |
|                                                                                                  | C Yes/No (check box)                                                                     |
|                                                                                                  | C Person or Group                                                                        |
|                                                                                                  | C Hyperlink or Picture                                                                   |
|                                                                                                  | C Calculated (calculation based on other columns)                                        |
|                                                                                                  | C Project Progress Monitor (Monitor project progress with graphical percentage displays) |
|                                                                                                  | C Business data                                                                          |

Figure 2: Select Project Progress Column in the SharePoint Column Information Type list

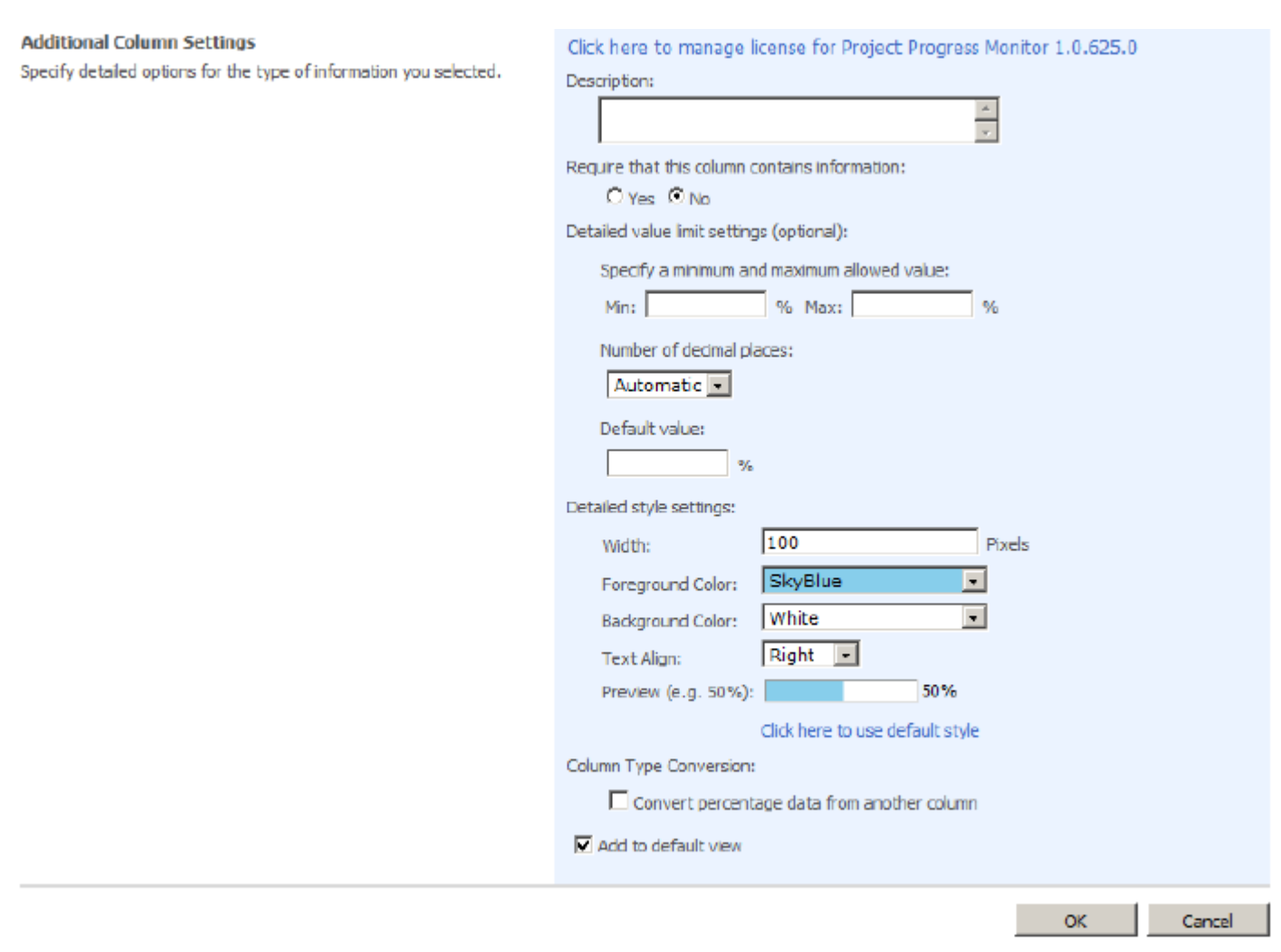

Figure 3: Additional Column Settings allows you to vividly and graphically display percentage data as a progress bar

In the Additional Column Settings section, customize the appearance of the graphical display and set up the number format: select the foreground color and background color, determine the width of the bar, and align the text. After customizing SharePoint Project Progress Monitor's features according to your preferences, a preview will be displayed so you can preview the progress bar's final appearance.

Specifying limit values and number of decimal places allows you to set the number format according to your requirements. So if you need very accurate data, you simply increase the amount of decimal places.

One of the most useful features of SharePoint Project Progress Monitor is its ability to convert other SharePoint column Types into the Project Progress Monitor column type. Just select the column you want to convert, and click Convert when you are done. Please keep in mind that this will only work for SharePoint Percentage Data column types.

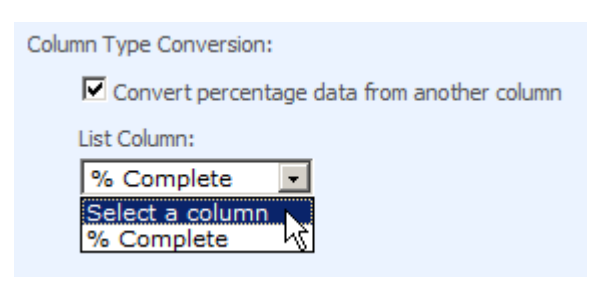

Figure 4: With SharePoint Project Progress Monitor you can convert other column types into the Project Progress Monitor column type

| Column Type Conversion:                     |
|---------------------------------------------|
| Convert percentage data from another column |
| List Column:                                |
| % Complete                                  |
| Convert                                     |

Figure 5: Convert other SharePoint column types into percentage data

Once you have finished the set up of the Project Progress Monitor column, you can start using it. To do so, just create a new item in your list. You will find a Project Progress Monitor input field in the New Item form. Just enter a valid number and click OK.

| Workflow Tasks: I                     | New Item                                                |                              |
|---------------------------------------|---------------------------------------------------------|------------------------------|
| ? The content of this item will be se | ent as an e-mail message to the person or group assigne | d to the item.               |
|                                       | 1                                                       | OK Cancel                    |
| 🛿 Attach File   💞 Spelling            |                                                         | * indicates a required field |
| Title *                               | Approve Release                                         |                              |
| Priority                              | (2) Normal 💌                                            |                              |
| Status                                | Not Started                                             |                              |
| % Complete                            | %                                                       |                              |
| Assigned To                           | Michael Peters                                          | 8 <sub>1</sub> / 11          |
| Description                           |                                                         | E E A M PT TA                |
| Start Date                            | 7/31/2009                                               |                              |
| Due Date                              | 7/31/2009                                               |                              |
| Project Progress Monitor              | %                                                       |                              |
| Milestone                             |                                                         |                              |
|                                       |                                                         | OK Cancel                    |

Figure 6: Monitor Project Progress with SharePoint Progress Monitor after creating a task

After that the percentage will be displayed in the percentage bar. It will also appear as a number next to the column. You can change the settings of the columns in the Additional Column Settings menu as described above.

Once all the list items have been created, you can quickly and easily see which task has been finished and to what extent. This greatly improves your ability to monitor the progress in SharePoint project based environments.

| Title                    | Milestone 🤇 | Assigned To     | Start Date | Status                  | Due Date  | Project Progress Monitor |
|--------------------------|-------------|-----------------|------------|-------------------------|-----------|--------------------------|
| Design Protype           | No          | James White     | 6/23/2009  | Completed               | 7/7/2009  | 100%                     |
| Design Product Tests     | No          | Mary Johnson    | 6/23/2009  | Completed               | 6/30/2009 | 100%                     |
| Rough Product Design     | No          | Peter Anderson  | 6/30/2009  | Completed               | 7/7/2009  | 100%                     |
| Final Features Prototype | Yes         | Daniel Lopez    | 7/7/2009   | Completed               | 7/14/2009 | 100%                     |
| Packaging Design         | No          | Peter Anderson  | 7/14/2009  | In Progress             | 7/21/2009 | 50%                      |
| Final Product Name       | No          | Catherine Brown | 7/14/2009  | Completed               | 7/21/2009 | 100%                     |
| Run Product Tests        | No          | Ashley Davis    | 7/14/2009  | In Progress             | 7/28/2009 | 70%                      |
| Rough Product            | No          | Daniel Lopez    | 7/14/2009  | Completed               | 7/21/2009 | 100%                     |
| Fix Problem Issues       | No          | Mary Johnson    | 7/14/2009  | In Progress             | 7/28/2009 | 90%                      |
| Final Product            | Yes         | Daniel Lopez    | 7/21/2009  | In Progress             | 7/28/2009 | 80%                      |
| Write How To Use         | No          | Ashley Davis    | 7/28/2009  | Waiting on someone else | 7/31/2009 | 0%                       |
| Product Description      | No          | Catherine Brown | 7/28/2009  | Waiting on someone else | 7/31/2009 | 0%                       |
| Write Press Releases     | No          | Madison Taylor  | 7/28/2009  | Not Started             | 7/31/2009 | 0%                       |
| Write Magazine Ads       | No          | Isabella Garcia | 7/28/2009  | Not Started             | 7/31/2009 | 0%                       |
| Inform Partners          | No          | Catherine Brown | 7/28/2009  | Not Started             | 7/31/2009 | 0%                       |
| Approve Release          | Yes         | Michael Peters  | 7/31/2009  | Waiting on someone else | 7/31/2009 | 0%                       |

Figure 7: Display project progress with vivid graphic bar with SharePoint Project Progress Monitor

When editing the data in the Worksheet View, the Project Progress Monitor data is automatically displayed as percentage data.

| Title 🔫                  | Milestone 🔻 | 🕹 Assigned To 💌 | Start Diate 🗶 | Status 🔻                | Due Date 💌 | Project Progress Monitor 🔻 |
|--------------------------|-------------|-----------------|---------------|-------------------------|------------|----------------------------|
| Design Protype           |             | James White     | 6/23/2009     | Completed               | 7/7/2009   | 100%                       |
| Design Product Tests     |             | Mary Johnson    | 6/23/2009     | Completed               | 6/30/2009  | 100%                       |
| Rough Product Design     |             | Peter Anderson  | 6/30/2009     | Completed               | 7/7/2009   | 100%                       |
| Final Feature: Prototype |             | Daniel Lopez    | 7/7/2009      | Completed               | 7/14/2009  | 100%                       |
| Packaging Design         |             | Peter Anderson  | 7/14/2009     | In Pragress             | 7/21/2009  | 50%                        |
| Final Product Name       |             | Catherine Brown | 7/14/2009     | Completed               | 7/21/2009  | 100%                       |
| Run Product Tests        |             | Ashley Davis    | 7/14/2009     | In Pragress             | 7/28/2009  | 70%                        |
| Rough Product            |             | Daniel Lopez    | 7/14/2009     | Completed               | 7/21/2009  | 100%                       |
| Fix Problem Issues       |             | Mary Johnson    | 7/14/2009     | In Pragress             | 7/28/2009  | 90%                        |
| Final Product            |             | Daniel Lopez    | 7/21/2009     | In Pragress             | 7/28/2009  | 80%                        |
| Write How To Use         |             | Ashley Davis    | 7/28/2009     | Waiting on someone else | 7/31/2009  | 0%                         |
| Product Description      |             | Catherine Brown | 7/28/2009     | Waiting on someone else | 7/31/2009  | 0%                         |
| Write Press Releases     |             | Madison Taylor  | 7/28/2009     | Not Started             | 7/31/2009  | 0%                         |
| Write Magazine Ads       |             | Isabella Garcia | 7/28/2009     | Not Started             | 7/31/2009  | 0%                         |
| Inform Partners          |             | Catherine Brown | 7/28/2009     | Not Started             | 7/31/2009  | 0%                         |
| Approve Release          |             | Michael Peters  | 7/31/2009     | Waiting on someone else | 7/31/2009  | 0%                         |

Figure 8: Automatically display as percentage data when data is edited